### BAB IV

### HASIL DAN PEMBAHASAN

## 4.1 Hasil Penelitian

Aplikasi *Augmented Reality* Gedung Kampus IIB Darmajaya yang menggunakan metode *Marker Based Tracking* yang dipilih sesuai dengan tujuannya yaitu memaksimalkan penggunaan brosur dalam memvisualisasikan sarana dan gedung kampus IIB Darmajaya secara 3D meliputi Gedung C (Al A'Raf), Gedung F (Raden Saleh), Gedung G (Abdul Karim), Masjid , dan Darmajaya Society Center (DSC). Beberapa fitur lainnya adalah profil kampus, panduan penggunaan serta informasi pembuatan aplikasi.

## 4.1.1 Tampilan Aplikasi

## 4.1.1.1 Tampilan Splash Screen

Halaman *Splash Screen* adalah tampilan yang akan muncul sebelum tampilan menu utama ketika aplikasi dibuka. Halaman *Splash* Screen dapat dilihat pada gambar 4.1 berikut :

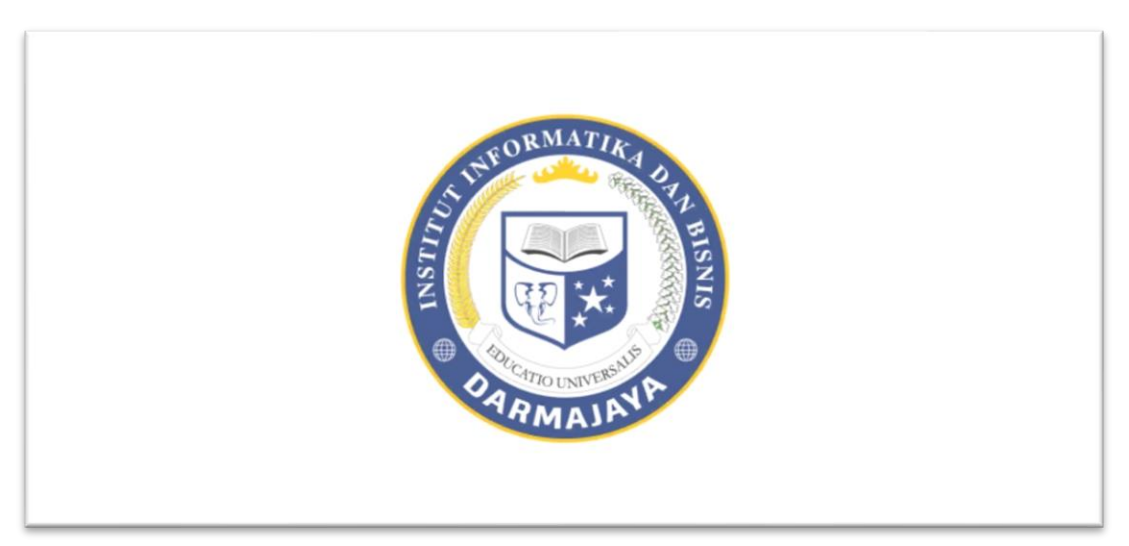

Gambar 4.1 Tampilan Splash Screen

## 4.1.1.2 Tampilan Menu Utama

Menu Utama yang memiliki beberapa pilihan button yang dapat diakses seperti menu profil kampus, tentang, scan brosur, button petunjuk penggunaan (?) dan button keluar. Dapat dilihat pada gambar 4.2 berikut :

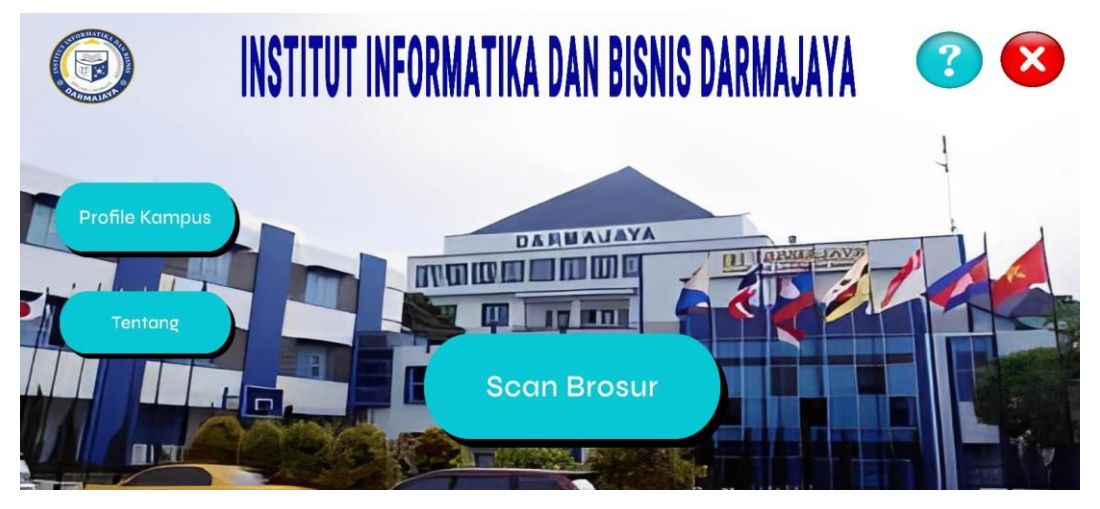

Gambar 4.2 Tampilan Menu Utama

# 4.1.1.3 Tampilan Menu Profil Kampus

Menu Profil Kampus berisi tampilan informasi singkat dari kampus Institut Informatika & Bisnis Darmajaya. Dapat terlihat pada gambar 4.3 dibawah :

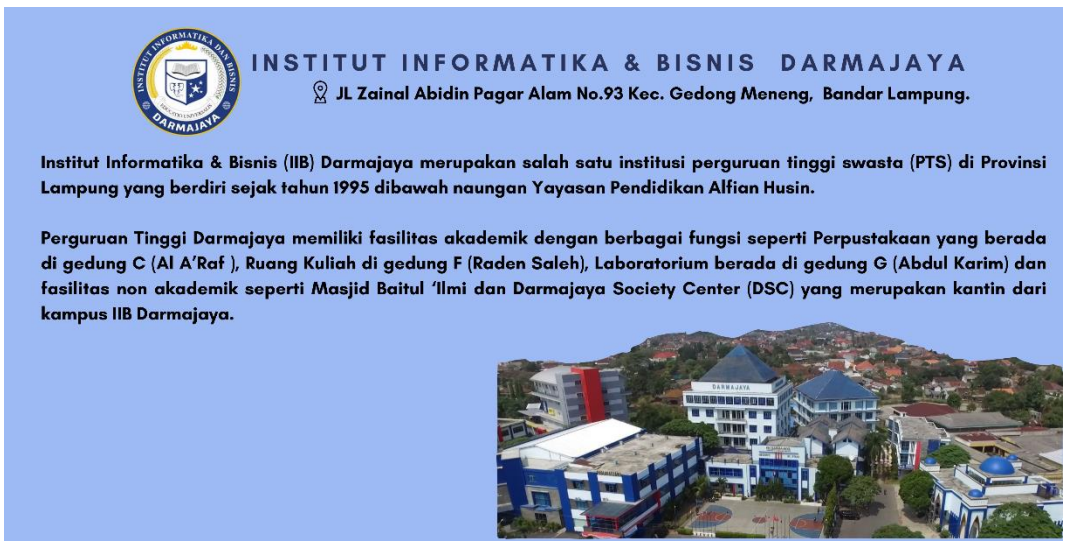

Gambar 4.3 Tampilan Menu Profil Kampus

#### 4.1.1.4 Tampilan Menu Tentang

Menu tentang yang berisi informasi ringkas mengenai aplikasi dan pengembang aplikasi yang dapat dilihat pada gambar 4.4 dibawah :

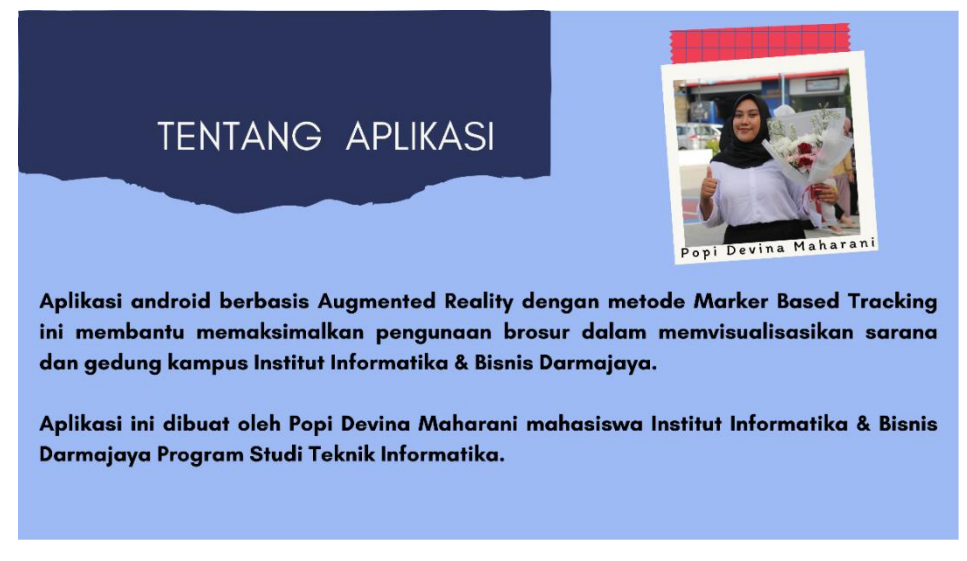

Gambar 4.4 Tampilan Menu Tentang

# 4.1.1.5 Tampilan Menu Petunjuk Penggunaan

Tampilan halaman petunjuk pengguna pada aplikasi AR Gedung Kampus IIB Darmajaya dapat dilihat pada gambar 4.5 berikut ini :

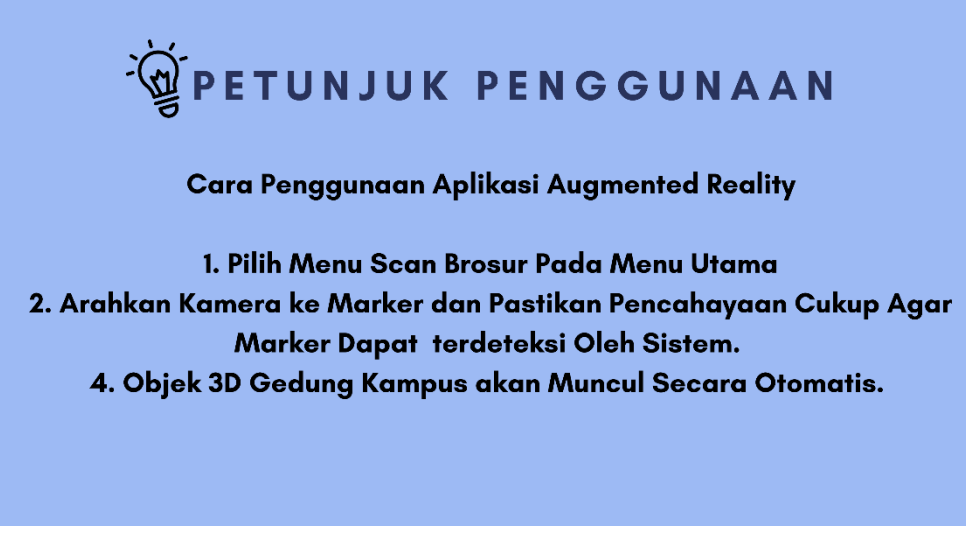

Gambar 4.5 Tampilan Menu Petunjuk Penggunaan

#### 4.1.1.6 Tampilan Menu Scan Brosur (Kamera Augmented Reality)

Halaman Scan Brosur ini merupakan menu utama pada aplikasi ini yang akan langsung membuka kamera *Augmented Reality*. Pada saat kamera diarahkan ke brosur atau *marker* maka akan meampilkan 3D gedung dan Informasi Fasilitas pada gedung-gedung berikut: Gedung C (Al A'Raf), Gedung F (Raden Saleh), Gedung G (Abdul Karim), Masjid Baitul Ilmi, dan Darmajaya Society Center (DSC).

#### 1. Tampilan Objek 3D Gedung C

Ketika *user* memilih *marker* gedung C, maka akan tampil visual 3D dari gedung C (AL A'Raf) serta informasi fasilitas dari gedung tersebut. Dapat dilihat pada gambar 4.6 dibawah ini :

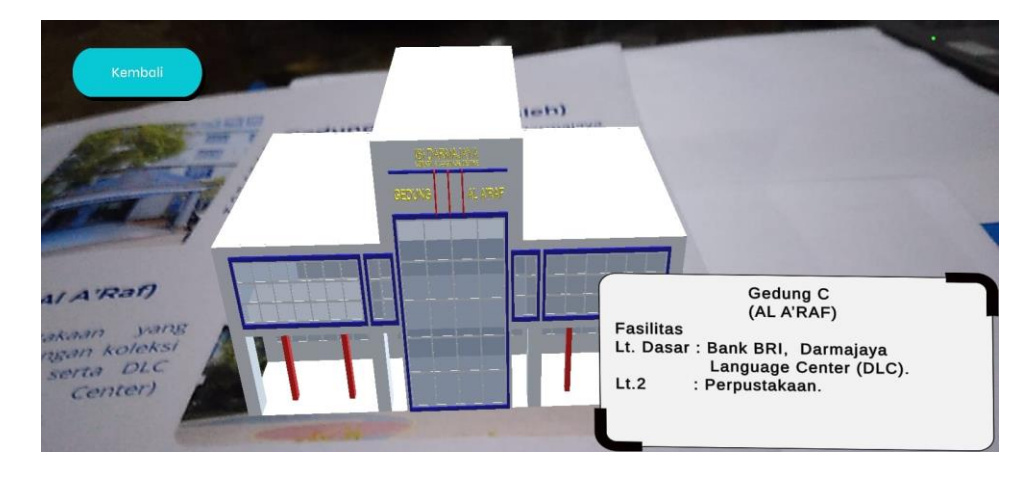

Gambar 4.6 Tampilan Augmented Reality Gedung C

## 2. Tampilan Objek 3D Gedung G

Ketika *user* memilih *marker* gedung G, maka akan tampil visual 3D dari gedung G (Abdul Karim) serta informasi fasilitas dari gedung tersebut. Dapat dilihat pada gambar 4.7 dibawah ini :

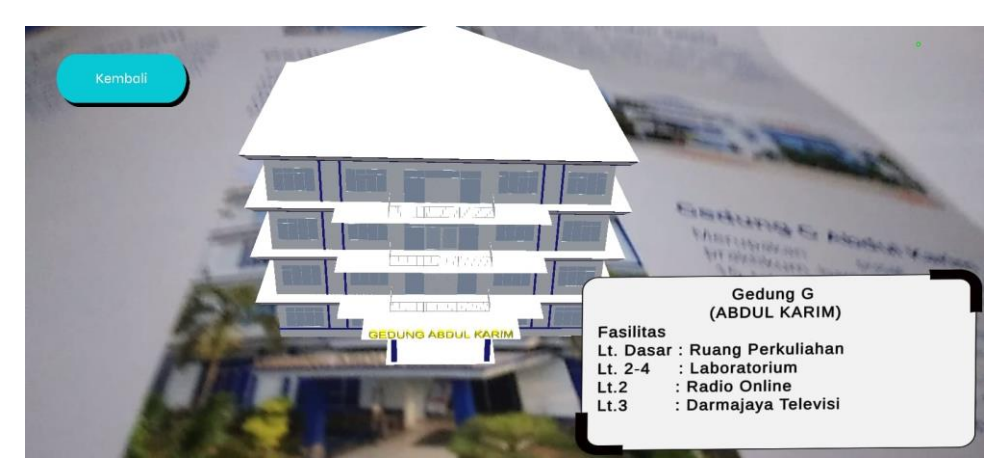

Gambar 4.7 Tampilan Augmented Reality Gedung G

# 3. Tampilan Objek 3D Gedung F

Ketika *user* memilih *marker* gedung F, maka akan tampil visual 3D dari gedung F (Raden Saleh) serta informasi fasilitas dari gedung tersebut. Dapat dilihat pada gambar 4.8 dibawah ini :

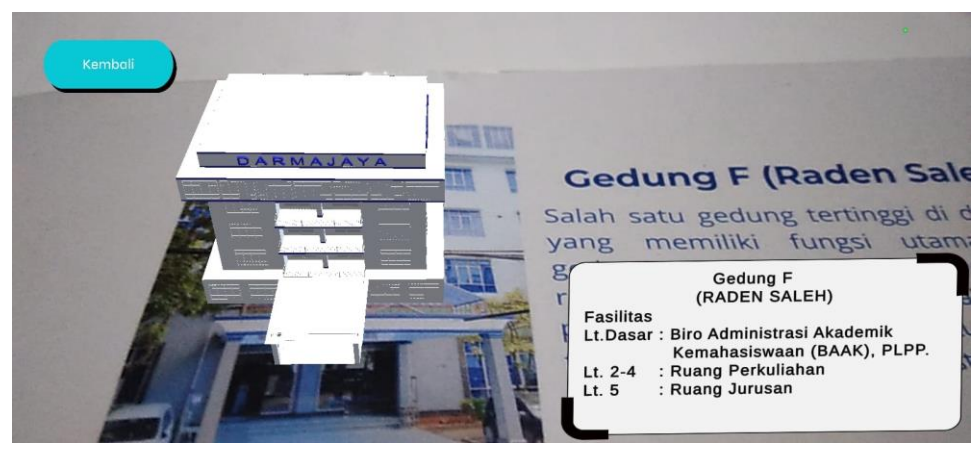

Gambar 4.8 Tampilan Augmented Reality Gedung F

## 4. Tampilan Objek 3D Masjid Baitul Ilmu

Ketika *user* memilih *marker* Masjid Baitul Ilmi, maka akan tampil visual 3D dari Masjid Baitul Ilmi. Dapat dilihat pada gambar 4.9 dibawah ini :

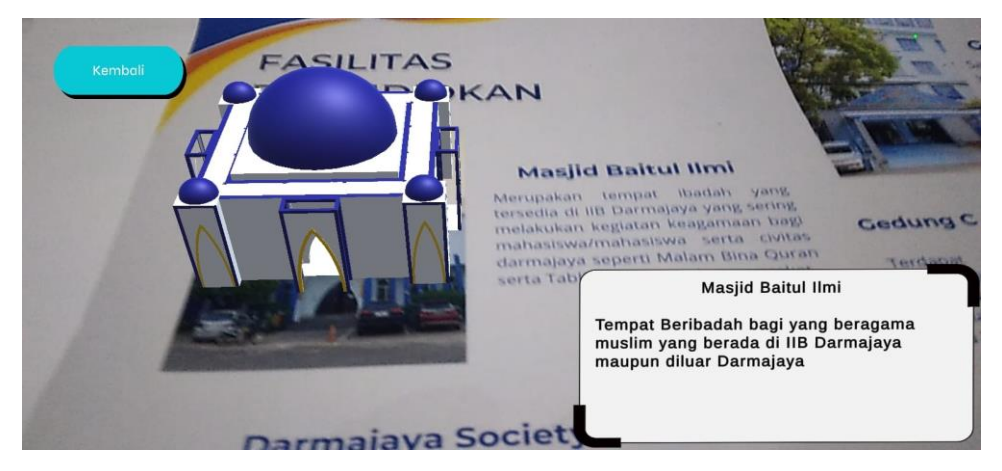

Gambar 4.9 Tampilan Augmented Reality Masjid Baitul Ilmi

## 5. Tampilan Objek 3D DSC

Ketika *user* memilih *marker* DSC , maka akan tampil visual 3D dari DSC serta informasi fasilitas dari gedung tersebut . Dapat dilihat pada gambar 4.10 berikut ini :

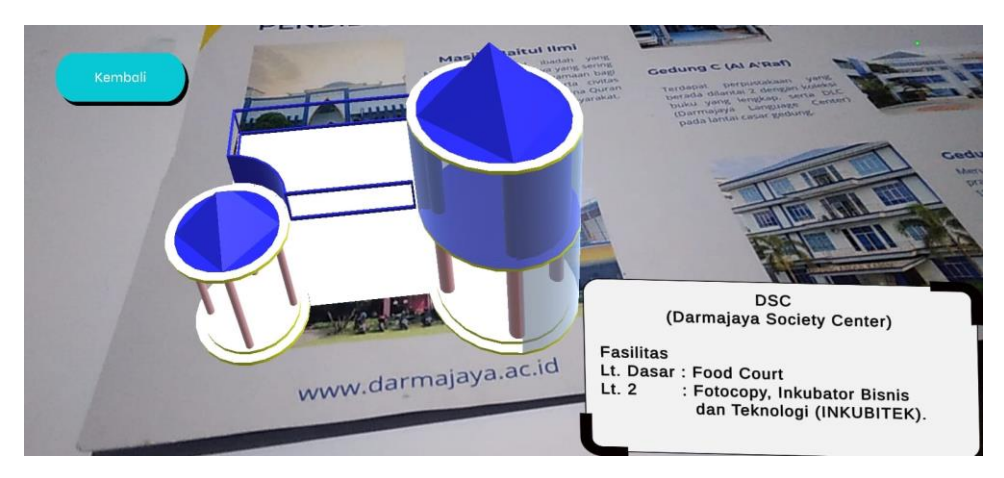

Gambar 4.10 Tampilan Augmented Reality DSC

#### 4.2 Pembahasan

### 4.2.1 Pengujian Aplikasi

Untuk memastikan apakah aplikasi berjalan secara fungsional maka penulis melakukan uji aplikasi dengan metode *black box*. Pada tahap ini akan dilakukan pengujian yang bertujuan untuk mengetahui hasil input output dari perangkat serta melihat kecepatan waktu respon sehingga pengujian ini menggunakan 3 perangkat android dengan spesifikasi chipset dan RAM yang diutamakan sama namun merek yang berbeda..

#### 4.2.1.1 Perangkat Pengujian Black Box.

Pengujian yang dilakukan menggunakan 3 perangkat dengan spesifikasi yang berbedabeda diantaranya sebagai berikut :

 Infinix Note 30 Pro Perangkat ini memiliki RAM 8 GB, OS Android 13, Chipset Helio 699 Octa-Core,

Resolusi Display 1080 x 2400 pixels, Kamera 108 + 2 MP.

2. Realme 10 UI 4.0

Perangkat ini memiliki RAM 8 GB, OS Android 13, Chipset Helio 699 Octa-Core, Resolusi Display 1980 x 2400 pixels, Kamera 50 + 2MP.

3. OPPO Reno8 T

Perangkat ini memiliki RAM 8 GB, OS Android 13, Chipset Helio 699 Octa-Core, Resolusi Display 1080 x 2400 pixels, Kamera 100 + 2 MP.

#### 4.2.1.2 Hasil Pengujian Black Box

Berikut merupakan tabel hasil pengujian aplikasi menggunakan metode *black box* yang sudah dilakukan. :

#### 1. Pengujian Aplikasi Splash Screen

Pengujian tampilan S*plash Screen* merupakan tampilan yang akan muncul ketika aplikasi dibuka sebelum menu utama. Hasil pengujian dapat dilihat pada tabel 4.1 dibawah :

|                       | Perangkat Penguji     |                       |
|-----------------------|-----------------------|-----------------------|
| Infinix Note 30 Pro   | Realme 10 UI 4.0      | OPPO Reno8 T          |
|                       |                       |                       |
|                       | <b>Respon Time</b>    |                       |
| 3 Detik               | 3 Detik               | 3 Detik               |
|                       | Kesimpulan            |                       |
| Berfungsi dengan Baik | Berfungsi dengan Baik | Berfungsi dengan Baik |

Tabel 4.1 Pengujian Splash Screen

# 2. Pengujian Menu Utama

Pengujian yang akan menampilan interface dari menu utama aplikasi. Hasil pengujian dapat dilihat pada tabel 4.2 dibawah :

Tabel 4.2 Pengujian Menu Utama

|                                  | Dorongkat Donguji     |                                                  |
|----------------------------------|-----------------------|--------------------------------------------------|
| rerangkat Penguji                |                       |                                                  |
| Infinix Note 30 Pro              | Realme 10 UI 4.0      | OPPO Reno8 T                                     |
| INTERT AFANATKA DAN ROMA MANAANA |                       | G INSTITUTI INFORMATIKA DAN BISING DARMADANA 💿 💿 |
| Respon Time                      |                       |                                                  |
| 11 Detik                         | 11 Detik              | 11 Detik                                         |
| Kesimpulan                       |                       |                                                  |
| Berfungsi dengan Baik            | Berfungsi dengan Baik | Berfungsi dengan Baik                            |

## 3. Pengujian Menu Profil Kampus

Selanjutnya adalah pengujian yang menampilkan hasil dari interface Menu Profil Kampus. Hasil pengujian dapat dilihat pada tabel 4.3 berikut :

| Tabel 4.3 Pengujia | n Menu Utama |
|--------------------|--------------|
|--------------------|--------------|

| Perangkat Penguji                                                                                                    |                       |                       |  |
|----------------------------------------------------------------------------------------------------|-----------------------|-----------------------|--|
| Infinix Note 30 Pro                                                                                                    | Realme 10 UI 4.0      | OPPO Reno8 T          |  |
| We will be an experience of the second second secon |                       |                       |  |
| Respon Time                                                                                                    |                       |                       |  |
| Kurang Dari 1 Detik                                                                                                    | Kurang Dari 1 Detik   | Kurang Dari 1 Detik   |  |
| Kesimpulan                                                                                                    |                       |                       |  |
| Berfungsi dengan Baik                                                                                                    | Berfungsi dengan Baik | Berfungsi dengan Baik |  |

# 4. Pengujian Menu Tentang

Pengujian yang menampilkan hasil dari tampilan Menu Tentang Aplikasi. Hasil pengujian dapat dilihat pada tabel 4.4 berikut :

Tabel 4.4 Pengujian Menu Utama

| Perangkat Penguji                                                                                                    |                                                                                                    |                                                                                                    |
|----------------------------------------------------------------------------------------------------|----------------------------------------------------------------------------------------------------|----------------------------------------------------------------------------------------------------|
| Infinix Note 30 Pro                                                                                                    | Realme 10 UI 4.0                                                                                                    | OPPO Reno8 T                                                                                                    |
| TENTAND AP ASS<br>We are after failed as taken as the same state failed as the same<br>tentance and the failed as the same state of the same state<br>the relative state of the same state of the same state is the same<br>state of the same state of the same state is the same state is the same state<br>the same state of the same state is the same state is the same state is the same<br>state of the same state is the same state is the same state is the same state is the same<br>state of the same state is the same state is the same state is the same state is the<br>same state is the same state is the same state is the same state is the same state is the<br>same state is the same state is the same state is the same state is the same state is the<br>same state is the same state is the same state is the same state is the same state is the<br>same state is the same state is the same state is the same state is the same state is the same state is the<br>same state is the same state is the same state is th | TENTANG APERAGI<br>ENTRANG APERAGI<br>Artikas entrand brakasa Argumataf Astiriy dragan entrah. RAfar Barat Tantin<br>dragang brangs brakasa brakasa Argumataf Astiriy dragan entrah.<br>Artikasa entraha da Argumata Argumatar akakasa baratar akaratar karatar baratar<br>Baratagan bragan bragan brakasa baratar<br>Baratagan bragan bragan brakasa baratar | TENTANC APULASI<br>Application and the Marketic Registrational Reality Apulges methods Marketing Marketing<br>and applications and applications an |
| Respon Time                                                                                                    |                                                                                                    |                                                                                                    |
| Kurang Dari 1 Detik                                                                                                    | Kurang Dari 1 Detik                                                                                                    | Kurang Dari 1 Detik                                                                                                    |
| Kesimpulan                                                                                                    |                                                                                                    |                                                                                                    |
| Berfungsi dengan Baik                                                                                                    | Berfungsi dengan Baik                                                                                                    | Berfungsi dengan Baik                                                                                                    |

## 5. Pengujian Menu Petunjuk Penggunaan

Pengujian selanjutnya adalah pengujian pada Menu Petunjuk Penggunaan yang diwakili oleh button (?). Hasil pengujian dapat dilihat pada tabel 4.5 berikut :

| Perangkat Penguji                                                                                                    |                                                                                                    |                                                                                                    |  |
|----------------------------------------------------------------------------------------------------|----------------------------------------------------------------------------------------------------|----------------------------------------------------------------------------------------------------|--|
| Infinix Note 30 Pro                                                                                                    | Realme 10 UI 4.0                                                                                                    | OPPO Reno8 T                                                                                                    |  |
| CONTRACTOR OF A CONTRACT OF A CONTRACT OF A | COURT DURATION OF A STATE OF A STATE OF A ST | Contraction of the second second seco |  |
| Respon Time                                                                                                    |                                                                                                    |                                                                                                    |  |
| Kurang Dari 1 Detik                                                                                                    | Kurang Dari 1 Detik                                                                                                    | Kurang Dari 1 Detik                                                                                                    |  |
| Kesimpulan                                                                                                    |                                                                                                    |                                                                                                    |  |
| Berfungsi dengan Baik                                                                                                    | Berfungsi dengan Baik                                                                                                    | Berfungsi dengan Baik                                                                                                    |  |

Tabel 4.5 Pengujian Menu Utama

## 6. Pengujian Menu Scan Brosur

Pengujian selanjutnya adalah pengujian pada Menu Scan Brosur yang langsung menampilkan kamera Augmented Reality yang siap melacak marker. Hasil pengujian dapat dilihat pada tabel 4.6 berikut :

**Tabel 4.6 Pengujian Scan Brosur** 

| Perangkat Penguji     |                       |                       |
|-----------------------|-----------------------|-----------------------|
| Infinix Note 30 Pro   | Realme 10 UI 4.0      | OPPO Reno8 T          |
| *                     |                       | •                     |
| Respon Time           |                       |                       |
| 1 Detik               | 1 Detik               | 1 Detik               |
| Kesimpulan            |                       |                       |
| Berfungsi dengan Baik | Berfungsi dengan Baik | Berfungsi dengan Baik |

#### 7. Pengujian Kamera Augmented Reality dalam menampilkan Objek 3D

Pengujian fungsi kinerja aplikasi dalam menampilkan objek 3D. Hasil pengujian dapat dilihat pada tabel 4.7 berikut :

| Perangkat Penguji                       |                       |                       |  |
|-----------------------------------------|-----------------------|-----------------------|--|
| Infinix Note 30 Pro                     | Realme 10 UI 4.0      | OPPO Reno8 T          |  |
| AND AND AND AND AND AND AND AND AND AND |                       |                       |  |
| Respon Time                             |                       |                       |  |
| 1 Detik                                 | 1 Detik               | 1 Detik               |  |
| Kesimpulan                              |                       |                       |  |
| Berfungsi dengan Baik                   | Berfungsi dengan Baik | Berfungsi dengan Baik |  |

**Tabel 4.7 Pengujian Scan Brosur** 

Pengujian telah dilakukan untuk mengetahui hasil input output dari perangkat serta melihat kecepatan waktu respon dari masing-masing perangkat android. Dari hasil pengujian menggunakan 3 perangkat android dengan spesifikasi yang telah ditetapkan dapat disimpulkan bahwa lama waktu respon dari masing-masing perangkat memiliki waktu yang sama mulai dari mengakses aplikasi sampai ke halaman menu utama, hingga dalam penggunaan fitur -fiturnya (menu profil kampus, menu tentang, menu petunjuk penggunaan, dan menu scan) serta output yang dihasilkan dapat berjalan dengan baik, tidak mengalami error dan tidak menunjukan adanya penurunan performa yang menggangu perangkat lunak. Sehingga dapat dikatakan bahwa aplikasi *augmented reality* yang dibangun berfungsi dengan baik.

## 4.3 Kelebihan dan Kekurangan Aplikasi

Berdasarkan pengujian skripsi yang telah dilakukan maka mendapatkan hasil cukup baik. Dimana pemanfaatan teknologi *augmented reality* pada aplikasi dengan metode marker based tracking ini berjalan sesuai dengan tujuan dan rancangan yang telah dibuat.

#### 4.3.1 Kelebihan

Kelebihan dari aplikasi *augmented reality* gedung kampus darmajaya dengan metode *marker based tracking* sebagai berikut :

- Metode *marker based tracking* dapat meningkatkan pemanfaatan penggunaan brosur dalam memperkenalkan kampus IIB Darmajaya ke mahasiswa baru dan dapat menjadi sarana promosi.
- 2. Menampilkan objek 3D dan informasi dari masing-masing gedung.
- 3. Tampilan aplikasi yang *user interface* sehingga dapat memudahkan *user* dalam menggunakan aplikasi ini.
- 4. Aplikasi dapat didownload melalui QR-Code yang telah dicantumkan pada brosur kampus IIB Darmajaya.
- 5. Aplikasi bersifat mobile sehingga dapat diinstall pada perangkat android dengan spesifikasi minimal OS Android 5.1 dan RAM 3GB.

### 4.3.2 Kekurangan

Kekurangan dari aplikasi *augmented reality* gedung kampus darmajaya dengan metode *marker based tracking* sebagai berikut :

- 1. Tingkat kemiripan objek 3D dengan gedung aslinya belum 100% mirip.
- 2. Hanya dapat mendeteksi 1 marker dalam satu frame kamera dan tidak dapat menampilkan objek secara bersamaan.
- 3. Objek 3D tidak dapat diperbesar, diperkecil atau diputar sehingga kamera AR harus disesuaikan agar objek 3D gedung dapat terlihat jelas.
- 4. Informasi yang di tampilkan hanya berupa teks serta visual objek 3D, belum di lengkapi dengan fitur informasi suara.
- 5. Diperlukan perangkat yang memiliki spesifikasi cukup baik untuk menjalankan aplikasi ini dengan spesifikasi minimal OS Android 5.1 dan RAM 3GB.